University of the Philippines

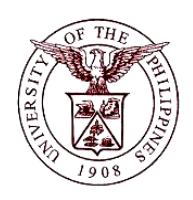

Financial Management Information System

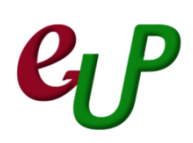

#### **User Guide**

| Process ID         |                                                                                 |
|--------------------|---------------------------------------------------------------------------------|
| Process Name       | Bank Reconciliation                                                             |
| Information System | Financial Management Information System                                         |
| Functional Domain  | Cash Management Module                                                          |
| Responsibility     | Cash Management Accountant                                                      |
| Purpose            | To perform Bank Reconciliation                                                  |
| Data Requirement   | Bank Statement                                                                  |
|                    | Report of Collections and Deposits                                              |
|                    | Report of Checks Issued                                                         |
|                    | Report of Disbursements (RADA)                                                  |
| Dependencies       | Create Accounting has been done by the Accounting Office                        |
|                    | Bank Statement, Report of Collections and Deposits, Report of Checks Issued,    |
| Scenario           | Office The Accounting Office has also performed <i>Create Accounting</i> and is |
| Sechano            | now ready for Bank Reconciliation                                               |
|                    | now ready for bank neconclination                                               |
|                    |                                                                                 |
|                    |                                                                                 |

| Process Steps | Process Details                                                                                                    |
|---------------|----------------------------------------------------------------------------------------------------|
| 1             | From <b>HOME</b> proceed to <b>Main Menu</b> and click <b>Cash Management Accountant</b>                                                                                                    |
|               | (Refer to Fig.01)                                                                                                    |
| Fig. 01       | Cash Management Accountant, UPS         Bank Statements         Setup         Dom View                                                                                                    |
| 2             | Click on Bank Statements (Refer to Fig. 02)                                                                                                    |
| Fig. 02       | <ul> <li>Cash Management Accountant, UPS</li> <li>Bank Statements</li> <li>Bank Statements and</li> <li>Reconciliation</li> <li>Manual Clearing</li> <li>Setup</li> <li>View</li> </ul>                    |
| 3             | Then click on Bank Statements and Reconciliation (Refer to Fig. 03)                                                                                                    |
| Fig. 03       | <ul> <li>Cash Management Accountant, UPS</li> <li>Bank Statements and<br/>Reconciliation</li> <li>Manual Clearing</li> <li>Setup</li> <li>View</li> </ul>                                                  |
| 4             | The Find Bank Statements window will open. Click on New (Refer to Fig. 04)                                                                                                    |
| Fig. 04       | Find Bank Statements   Account Number Image: Date   Statement Number Currency   Document Number Check Digits   GL Date Image: Document Principle   Complete Image: Decument Principle     Clear New   Find |
| 5             | The Bank Statement window will open. Fill-up the necessary fields (Refer to Fig. 05)                                                                                                    |

| 1 Statement                                                                                           |                                                                                                    | 🗖 🗖 E                                                                                                    |
|----------------------------------------------------------------------------------------------------|----------------------------------------------------------------------------------------------------|----------------------------------------------------------------------------------------------------|
|                                                                                                    |                                                                                                    |                                                                                                    |
| Account Number                                                                                        | ۸                                                                                                    | ccount Name                                                                                                    |
| Date                                                                                                  |                                                                                                    | Currency                                                                                                    |
| Document Number                                                                                       | State                                                                                                    | ment Number                                                                                                    |
| GL Date                                                                                               |                                                                                                    | Check Digits                                                                                                    |
| Control Totals                                                                                        | _ Line Totals                                                                                                    |                                                                                                    |
|                                                                                                    | Amount Lines                                                                                                    | Amount Lines                                                                                                    |
| Opening Balance                                                                                       | Ope                                                                                                    | ening Balance                                                                                                    |
| Receipts                                                                                              |                                                                                                    | Receipts                                                                                                    |
| Payments                                                                                              |                                                                                                    | Payments                                                                                                    |
| Closing Balance                                                                                       |                                                                                                    | Ising balance                                                                                                    |
| Available Balance                                                                                     |                                                                                                    |                                                                                                    |
| Value Dated Balance                                                                                   |                                                                                                    |                                                                                                    |
| 1 Day Float                                                                                           |                                                                                                    | Unreconciled                                                                                                    |
| 2 Day Float                                                                                           |                                                                                                    | _                                                                                                    |
| Field Name                                                                                            | Description                                                                                                    | Remarks                                                                                                    |
| Account Number                                                                                        | Bank Account Number                                                                                                    | Choose from List of                                                                                                    |
| Account Number                                                                                        | Bank Account Number                                                                                                    | • Choose from List of<br>Values                                                                                             |
| Acount Name                                                                                           | Name of the Bank                                                                                                    | <ul> <li>Autopopulated, no</li> </ul>                                                                                       |
|                                                                                                    | Account                                                                                                    |                                                                                                    |
|                                                                                                    | riceoune                                                                                                    | need to change value                                                                                                    |
| Date                                                                                                  | Date of Bank Statement                                                                                                    | DD-MMM-YYYY                                                                                                    |
| Date<br>GL Date                                                                                       | Date of Bank Statement       General Ledger Date                                                                                                    | DD-MMM-YYYY     DD-MMM-YYYY                                                                                                 |
| Date<br>GL Date<br>Statement Number                                                                   | Date of Bank Statement<br>General Ledger Date<br>Bank Statement Number                                                                                                    | DD-MMM-YYYY     DD-MMM-YYYY     Required                                                                                    |
| Date<br>GL Date<br>Statement Number                                                                   | Date of Bank Statement<br>General Ledger Date<br>Bank Statement Number                                                                                                    | DD-MMM-YYYY     DD-MMM-YYYY     Required     Must be unique                                                                 |
| Date<br>GL Date<br>Statement Number<br>Remittance – Bank,                                             | Date of Bank Statement<br>General Ledger Date<br>Bank Statement Number<br>Bank Account where                                                                                          | PD-MMM-YYYY     DD-MMM-YYYY     Required     Must be unique     Select from List of                                         |
| Date<br>GL Date<br>Statement Number<br>Remittance – Bank,<br>Branchm and Account                      | Date of Bank Statement<br>General Ledger Date<br>Bank Statement Number<br>Bank Account where<br>collections were                                                                      | PD-MMM-YYYY     DD-MMM-YYYY     DD-MMM-YYYY     Required     Must be unique     Select from List of     Values              |
| Date<br>GL Date<br>Statement Number<br>Remittance – Bank,<br>Branchm and Account<br>Number            | Date of Bank Statement<br>General Ledger Date<br>Bank Statement Number<br>Bank Account where<br>collections were<br>deposited                                                         | PD-MMM-YYYY     DD-MMM-YYYY     Required     Must be unique     Select from List of     Values                              |
| Date<br>GL Date<br>Statement Number<br>Remittance – Bank,<br>Branchm and Account<br>Number<br>Comment | Date of Bank Statement         General Ledger Date         Bank Statement Number         Bank Account where         collections were         deposited         Any additional remarks | PD-MMM-YYYY     DD-MMM-YYYY     DD-MMM-YYYY     Required     Must be unique     Select from List of     Values     Optional |

|         | 🖸 Bank Stateme                | ent                                                                                                    |                   |            |                                    |              |                 |                      |                                                                                                    | _                                                                  |
|---------|-------------------------------|----------------------------------------------------------------------------------------------------|-------------------|------------|------------------------------------|--------------|-----------------|----------------------|----------------------------------------------------------------------------------------------------|--------------------------------------------------------------------|
|         |                               | Account                                                                                                    | Number n          | BP-CA M    | 0455-010533-000                    |              | Accourt         | t Name LIPS C        | OE-C                                                                                                    |                                                                    |
|         |                               | Bank                                                                                                    | k Name            | )evelonmer | nt Bank of the Philinn             | ines         | Rank            | Branch Commo         | onwealth                                                                                                    |                                                                    |
|         |                               | Dani                                                                                                    | Date 2            | 0-MAY-20   | 15                                 |              | C               | urrency PHP          |                                                                                                    |                                                                    |
|         |                               | Document 1                                                                                                    | Number            |            |                                    |              | Statement I     | Number 201505        | 20                                                                                                    |                                                                    |
|         |                               | G                                                                                                    | GL Date 2         | 0-MAY-20   | 15                                 |              | Chec            | k Digits             |                                                                                                    |                                                                    |
|         | Control To                    | otals                                                                                                    |                   |            |                                    |              | ne Totals       |                      |                                                                                                    |                                                                    |
|         |                               |                                                                                                    |                   |            | Amount Li                          | nes          |                 |                      | Amount                                                                                                    | Lines                                                              |
|         |                               | Opening E                                                                                                    | Balance 🗌         |            |                                    |              | Opening E       | Balance              |                                                                                                    |                                                                    |
| Fig. 06 |                               | R                                                                                                    | eceipts           |            |                                    |              | R               | eceipts              |                                                                                                    |                                                                    |
|         |                               | Paj<br>Closing E                                                                                                    | yments<br>Balance |            |                                    |              | Pa<br>Closing F | yments<br>Balance    |                                                                                                    |                                                                    |
|         |                               | crooning 2                                                                                                    |                   |            |                                    |              | ciccilig c      |                      |                                                                                                    |                                                                    |
|         |                               | Available E                                                                                                    | Balance           |            |                                    |              |                 |                      |                                                                                                    |                                                                    |
|         |                               | Value Dated E                                                                                                    | Balance           |            |                                    |              | Lines           | onciled              |                                                                                                    |                                                                    |
|         |                               | 1 Da<br>2 Da                                                                                                    | ay Float          |            |                                    |              | onneu           |                      |                                                                                                    |                                                                    |
|         | -                             |                                                                                                    |                   |            |                                    |              |                 | Com                  | olete [                                                                                                    |                                                                    |
|         |                               |                                                                                                    |                   |            |                                    |              |                 | _                    |                                                                                                    |                                                                    |
|         | E                             | rrors                                                                                                    | B                 | eversals   |                                    | Reconciled   |                 | Availa <u>b</u> le   | Lines                                                                                                    |                                                                    |
|         |                               |                                                                                                    |                   |            |                                    |              |                 |                      |                                                                                                    |                                                                    |
|         |                               |                                                                                                    |                   |            | Account                            | DBP-CA No. 0 | 0455-010533-000 |                      | Date 20-MAY-2                                                                                                    | 2015                                                               |
|         |                               |                                                                                                    |                   |            | Account                            |              |                 |                      | - 10                                                                                                    |                                                                    |
|         | Amounts                       | Evolution Refer                                                                                                    |                   |            |                                    |              |                 |                      |                                                                                                    |                                                                    |
|         |                               | Exchange Reien                                                                                                    | ence De           | scription  |                                    |              |                 |                      |                                                                                                    |                                                                    |
|         |                               | Exchange Reien                                                                                                    | ence De           | scription  |                                    |              |                 |                      |                                                                                                    |                                                                    |
|         | Lina                          | Exchange Reien                                                                                                    | ence De           | scription  | Transaction                        | Value Date   | Arcount         | Amount               | Charges Status                                                                                                    |                                                                    |
|         | Line                          | Type C<br>Payment T                                                                                                    | ence De<br>Code N | umber      | Transaction<br>Date<br>20-MAY-2015 | Value Date   | Amount          | Amount<br>Reconciled | Charges Status                                                                                                    |                                                                    |
|         | Line                          | Type C<br>Payment -                                                                                                    | ode N             | scription  | Transaction<br>Date<br>20-MAY-2015 | Value Date   | Amount          | Amount<br>Reconciled | Charges Status<br>Unreconciler                                                                                                    |                                                                    |
|         |                               | Type C<br>Payment .                                                                                                    | code N            | umber      | Transaction<br>Date<br>20-MAY-2015 | Value Date   | Amount          | Amount<br>Reconciled | Charges Status<br>Unreconcileo                                                                                                    |                                                                    |
|         |                               | Type CC<br>Payment C                                                                                                    | code N            | umber      | Transaction<br>Date<br>20-MAY-2015 | Value Date   | Amount          | Amount<br>Reconciled | Charges Status<br>Unreconciled                                                                                                    |                                                                    |
|         |                               | Type C<br>Payment C                                                                                                    | code N            | umber      | Transaction<br>Date<br>20-MAY-2015 | Value Date   | Amount          | Amount<br>Reconciled | Charges Status<br>Unreconcileo                                                                                                    |                                                                    |
|         |                               | Type C<br>Payment C<br>C<br>C<br>C<br>C<br>C<br>C<br>C<br>C<br>C<br>C<br>C<br>C<br>C<br>C<br>C<br>C<br>C<br>C                                  | Code N            | umber      | Transaction<br>Date<br>20-MAY-2015 | Value Date   | Amount          | Amount<br>Reconciled | Charges Status<br>Unreconcileo                                                                                                    |                                                                    |
|         |                               | Type C<br>Payment                                                                                                    | Code N            | umber      | Transaction<br>Date<br>20-MAY-2015 | Value Date   | Amount          | Amount<br>Reconciled | Charges Status<br>Unreconcileo<br>Concentration<br>Concentration<br>Co                                  |                                                                    |
|         |                               | Type C<br>Payment                                                                                                    | Code N            | umber      | Transaction<br>Date<br>20-MAY-2015 | Value Date   | Amount          | Amount<br>Reconciled | Charges Status<br>Unreconcileo                                                                                                    |                                                                    |
| Fig. 07 |                               | Type C<br>Payment C<br>C<br>C<br>C<br>C<br>C<br>C<br>C<br>C<br>C<br>C<br>C<br>C<br>C<br>C<br>C<br>C<br>C<br>C                                  | Code N            | umber      | Transaction<br>Date<br>20-MAY-2015 | Value Date   | Amount          | Amount<br>Reconciled | Charges Status<br>Unreconcileo                                                                                                    |                                                                    |
| Fig. 07 |                               | Type C<br>Payment C<br>C<br>C<br>C<br>C<br>C<br>C<br>C<br>C<br>C<br>C<br>C<br>C<br>C<br>C<br>C<br>C<br>C<br>C                                  |                   | umber      | Transaction<br>Date<br>20-MAY-2015 | Value Date   | Amount          | Amount<br>Reconciled | Charges Status<br>Unreconcileo<br>Cartes Concileo<br>Cartes Concellos<br>Cartes Concellos<br>Cartes Concel                                                                                                    |                                                                    |
| Fig. 07 |                               | Type C<br>Payment C<br>C<br>C<br>C<br>C<br>C<br>C<br>C<br>C<br>C<br>C<br>C<br>C<br>C<br>C<br>C<br>C<br>C<br>C                                  | Code N            | umber      | Transaction<br>Date<br>20-MAY-2015 | Value Date   | Amount          | Amount<br>Reconciled | Charges Status<br>Unreconcileo<br>Construction<br>Construction<br>Con |                                                                    |
| Fig. 07 |                               | Type C<br>Payment C<br>C<br>C<br>C<br>C<br>C<br>C<br>C<br>C<br>C<br>C<br>C<br>C<br>C<br>C<br>C<br>C<br>C<br>C                                  | Code N            | umber      | Transaction<br>Date<br>20-MAY-2015 | Value Date   | Amount          | Amount<br>Reconciled | Charges Status                                                                                                    |                                                                    |
| Fig. 07 |                               | Type C<br>Payment                                                                                                    |                   | umber      | Transaction<br>Date<br>20-MAY-2015 | Value Date   | Amount          | Amount<br>Reconciled | Charges Status                                                                                                    |                                                                    |
| Fig. 07 |                               | Type C<br>Payment F<br>C<br>C<br>C<br>C<br>C<br>C<br>C<br>C<br>C<br>C<br>C<br>C<br>C<br>C<br>C<br>C<br>C<br>C<br>C                             |                   | umber      | Transaction<br>Date<br>20-MAY-2015 | Value Date   | Amount          | Amount<br>Reconciled | Charges Status                                                                                                    | 1<br>1<br>1<br>1<br>1<br>1<br>1<br>1<br>1<br>1<br>1<br>1<br>1<br>1 |
| Fig. 07 |                               | Type C<br>Payment F<br>C<br>C<br>C<br>C<br>Payment C<br>C<br>C<br>C<br>C<br>C<br>C<br>C<br>C<br>C<br>C<br>C<br>C<br>C<br>C<br>C<br>C<br>C<br>C |                   | umber      | Transaction<br>Date<br>20-MAY-2015 | Value Date   | Amount          | Amount<br>Reconciled | Charges Status                                                                                                    | 1<br>1<br>1<br>1<br>1<br>1<br>1<br>1<br>1<br>1<br>1<br>1<br>1<br>1 |
| Fig. 07 |                               | Type C<br>Payment C<br>C<br>C<br>Payment C<br>C<br>C<br>C<br>C<br>C<br>C<br>C<br>C<br>C<br>C<br>C<br>C<br>C<br>C<br>C<br>C<br>C<br>C           |                   | ireate     | Transaction<br>Date<br>20-MAY-2015 | Value Date   | Amount          | Amount<br>Reconciled | Charges Status                                                                                                    |                                                                    |
| Fig. 07 |                               | Type C<br>Payment C<br>C<br>Type C<br>Payment C<br>C<br>C<br>C<br>C<br>C<br>C<br>C<br>C<br>C<br>C<br>C<br>C<br>C<br>C<br>C<br>C<br>C<br>C      |                   | ireate     | Transaction<br>Date<br>20-MAY-2015 | Value Date   | Amount          | Amount<br>Reconciled | Charges Status                                                                                                    |                                                                    |
| Fig. 07 | Line                          | Type C<br>Payment F<br>C<br>C<br>C<br>C<br>Payment C<br>C<br>C<br>C<br>C<br>C<br>C<br>C<br>C<br>C<br>C<br>C<br>C<br>C<br>C<br>C<br>C<br>C<br>C |                   | reate      | Transaction<br>Date<br>20-MAY-2015 | Value Date   | Amount          | Amount<br>Reconciled | Charges Status                                                                                                    |                                                                    |
| Fig. 07 | Line<br>Type<br>Code<br>Numbe | Type C<br>Payment C<br>C<br>C<br>C<br>C<br>C<br>C<br>C<br>C<br>C<br>C<br>C<br>C<br>C<br>C<br>C<br>C<br>C<br>C                                  |                   | reate      | Transaction<br>Date<br>20-MAY-2015 | Value Date   | Amount          | Amount<br>Reconciled | Charges Status                                                                                                    |                                                                    |
| Fig. 07 | Line<br>Type<br>Code<br>Numbe | Type C<br>Payment C<br>C<br>C<br>C<br>C<br>Payment C<br>C<br>C<br>C<br>C<br>C<br>C<br>C<br>C<br>C<br>C<br>C<br>C<br>C<br>C<br>C<br>C<br>C<br>C | ence De           | ireate     | Transaction<br>Date<br>20-MAY-2015 | Value Date   | Amount          | Amount<br>Reconciled | Charges Status<br>Unreconciled                                                                                                    |                                                                    |
| Fig. 07 | Line<br>Type<br>Code<br>Numbe | Type C<br>Payment C<br>C<br>C<br>Payment C<br>C<br>C<br>C<br>C<br>C<br>C<br>C<br>C<br>C<br>C<br>C<br>C<br>C<br>C<br>C<br>C<br>C<br>C           | ence De           | ireate     | Transaction<br>Date<br>20-MAY-2015 | Value Date   | Amount          | Amount<br>Reconciled | Charges Status<br>Unreconciled<br>Interconciled<br>Interconciled<br>In                                  |                                                                    |

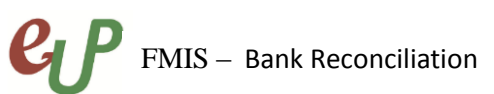

|              |                                                                                                    |                                                          | Payment,                                                                          | Deposit                                                          | Slip                                                                                   |                                                             |                                          |
|--------------|----------------------------------------------------------------------------------------------------|----------------------------------------------------------|-----------------------------------------------------------------------------------|------------------------------------------------------------------|----------------------------------------------------------------------------------------|-------------------------------------------------------------|------------------------------------------|
|              |                                                                                                    |                                                          | number i                                                                          | <sup>:</sup> Deposit                                             | s, etc                                                                                 |                                                             |                                          |
|              | Transaction Date                                                                                                    |                                                          | Date of tr                                                                        | ansactio                                                         | n                                                                                      | • DD-I                                                      | MMM-YYYY                                 |
|              |                                                                                                    |                                                          | shown or                                                                          | Bank Ad                                                          | count                                                                                  |                                                             |                                          |
|              | Amount                                                                                                    |                                                          | Transactio                                                                        | n amou                                                           | nt                                                                                     | • Num                                                       | peric                                    |
|              | Status                                                                                                    |                                                          | Decencile                                                                         |                                                                  | oncilod                                                                                | • Null                                                      |                                          |
|              | Status                                                                                                    |                                                          | Reconcile                                                                         | d/Unrec                                                          | onclied                                                                                | • Syst                                                      | em generated                             |
| 8            | Make sure to enco<br>Lines (Refer to Fig.                                                                                                 | de all Ba<br>08)                                         | nk Statemer                                                                       | it transa                                                        | ction lines                                                                            | on the l                                                    | Bank Statement                           |
|              | Bank Statement Lines - 20150520                                                                                                    |                                                          |                                                                                   |                                                                  |                                                                                        |                                                             | <b>E</b>                                 |
|              |                                                                                                    |                                                          | Accou                                                                             | nt DBP-CA No.                                                    | 0455-010533-000                                                                        |                                                             | Date 20-MAY-2015                         |
|              | Amounts Exchange Refer                                                                                                    | rence Descript                                           | ion                                                                               |                                                                  |                                                                                        |                                                             |                                          |
|              |                                                                                                    |                                                          |                                                                                   |                                                                  |                                                                                        |                                                             |                                          |
|              |                                                                                                    |                                                          | Transaction                                                                       |                                                                  |                                                                                        | Amount                                                      |                                          |
|              | Line Type C                                                                                                    | Code Numbe                                               | r Date                                                                            | Value Date                                                       | Amount                                                                                 | Reconciled                                                  | Charges Status []                        |
|              | 1 Payment V                                                                                                    | DUE 226                                                  | 20-MAY-2015                                                                       | 20-MAY-2015                                                      | 5,000.00                                                                               |                                                             | Unreconciled                             |
|              | 2 Payment I                                                                                                    | DUE 227                                                  | 20-MAY-2015                                                                       | 20-IVIA 1-2015                                                   | 13,456,79                                                                              |                                                             | Unreconciled                             |
|              | 4 Misc Receint                                                                                                    | CSD 111                                                  | 20-MAY-2015                                                                       | 20-MAY-2015                                                      | 4 726 00                                                                               |                                                             | Unreconciled                             |
|              | 5 Misc Receipt                                                                                                    | 420                                                      | 20-MAY-2015                                                                       | 20-MAY-2015                                                      | 1.000.00                                                                               |                                                             | Unreconciled                             |
|              | 6 Misc Payment V                                                                                                    | SVC                                                      | 20-MAY-2015                                                                       | 20-MAY-2015                                                      | 5,000.00                                                                               |                                                             | Unreconciled                             |
|              |                                                                                                    |                                                          |                                                                                   |                                                                  |                                                                                        |                                                             |                                          |
|              |                                                                                                    |                                                          |                                                                                   |                                                                  | í í                                                                                    |                                                             |                                          |
|              |                                                                                                    |                                                          |                                                                                   |                                                                  |                                                                                        |                                                             |                                          |
|              |                                                                                                    |                                                          |                                                                                   |                                                                  |                                                                                        |                                                             |                                          |
|              |                                                                                                    |                                                          |                                                                                   |                                                                  |                                                                                        |                                                             |                                          |
|              |                                                                                                    |                                                          |                                                                                   |                                                                  |                                                                                        |                                                             |                                          |
|              |                                                                                                    |                                                          |                                                                                   |                                                                  |                                                                                        |                                                             |                                          |
|              |                                                                                                    |                                                          |                                                                                   |                                                                  |                                                                                        |                                                             |                                          |
| Fig. 08      |                                                                                                    |                                                          |                                                                                   |                                                                  |                                                                                        |                                                             |                                          |
|              | (Mark                                                                                                    | ⊆reate.                                                  |                                                                                   | Errors                                                           | R                                                                                      | econciled                                                   | Available                                |
|              | L                                                                                                    |                                                          |                                                                                   |                                                                  |                                                                                        |                                                             |                                          |
|              |                                                                                                    |                                                          |                                                                                   |                                                                  |                                                                                        |                                                             |                                          |
|              | For this example, p                                                                                                    | olease re                                                | fer to the fo                                                                     | lowing                                                           | egend                                                                                  |                                                             |                                          |
|              | Туре                                                                                                    | Code                                                     | Descrip                                                                           | tion                                                             |                                                                                        | Scen                                                        | ario                                     |
|              | Payment                                                                                                    | DCE                                                      | Check                                                                             | A check payment has been made                                    |                                                                                        |                                                             |                                          |
|              |                                                                                                    |                                                          |                                                                                   |                                                                  | from the                                                                               | bank ac                                                     | count                                    |
|              | Miss Dessist                                                                                                    |                                                          |                                                                                   |                                                                  |                                                                                        |                                                             | s heen made to                           |
|              | I IVIISC Receipt                                                                                                    | CSD                                                      | Deposits                                                                          |                                                                  | A cash de                                                                              | nosit ha                                                    |                                          |
|              | wisc Receipt                                                                                                    | CSD                                                      | Deposits                                                                          |                                                                  | A cash de                                                                              | eposit ha                                                   | is been made to                          |
|              | Misc Receipt                                                                                                    | 420                                                      | Deposits<br>Interest Ea                                                           | rned                                                             | A cash de<br>the accou<br>The accou                                                    | eposit ha<br>unt<br>unt earn                                | ed an Interest                           |
|              | Misc Receipt<br>Misc Receipt                                                                                                    | 420<br>420                                               | Deposits<br>Interest Ea                                                           | rned                                                             | A cash de<br>the accou<br>The accou                                                    | eposit ha<br>unt<br>unt earn                                | ed an Interest                           |
|              | Misc Receipt<br>Misc Receipt<br>Misc Payment                                                                                              | 420<br>SVC                                               | Deposits<br>Interest Ea<br>Service Cha                                            | rned<br>arge                                                     | A cash de<br>the accou<br>The accou<br>The accou                                       | eposit ha<br>unt<br>unt earn<br>unt incu                    | ed an Interest<br>rred bank              |
|              | Misc Receipt<br>Misc Receipt<br>Misc Payment                                                                                              | 420<br>SVC                                               | Deposits<br>Interest Ea<br>Service Cha                                            | rned<br>arge                                                     | A cash de<br>the accou<br>The accou<br>The accou<br>service ch                         | eposit ha<br>unt<br>unt earn<br>unt incu<br>narge           | ed an Interest<br>rred bank              |
|              | Misc Receipt<br>Misc Receipt<br>Misc Payment                                                                                              | 420<br>SVC                                               | Deposits<br>Interest Ea<br>Service Cha                                            | rned<br>arge                                                     | A cash de<br>the accou<br>The accou<br>The acocu<br>service ch                         | posit ha<br>unt<br>unt earn<br>unt incu<br>narge            | ed an Interest<br>rred bank              |
|              | Misc Receipt<br>Misc Receipt<br>Misc Payment<br>*Note that Code m                                                                         | 420<br>SVC                                               | Deposits<br>Interest Ea<br>Service Cha                                            | rned<br>arge<br>to Bank a                                        | A cash de<br>the accou<br>The accou<br>The accou<br>service ch<br>and from (           | eposit ha<br>unt<br>unt earn<br>unt incu<br>narge<br>Campus | ed an Interest<br>rred bank<br>to Campus |
| 9            | Misc Receipt<br>Misc Receipt<br>Misc Payment<br>*Note that Code m<br>Save and close the                                                   | CSD<br>420<br>SVC<br>hay differ                          | Deposits<br>Interest Ea<br>Service Cha<br>from Bank                               | rned<br>arge<br>to Bank a                                        | A cash de<br>the accou<br>The accou<br>The accou<br>service ch<br>and from (<br>5. 09) | eposit ha<br>unt<br>unt earn<br>unt incu<br>narge<br>Campus | ed an Interest<br>rred bank<br>to Campus |
| 9            | Misc Receipt         Misc Receipt         Misc Payment         *Note that Code m         Save and close the         Eile Edit View Follow | 420<br>SVC<br>bank sta                                   | Deposits<br>Interest Ea<br>Service Cha<br>from Bank                               | rned<br>arge<br>to Bank a<br>fer to Fig                          | A cash de<br>the accou<br>The accou<br>service ch<br>and from (<br>. 09)               | eposit ha<br>unt<br>unt earn<br>unt incu<br>narge<br>Campus | ed an Interest<br>rred bank<br>to Campus |
| 9<br>Fig. 09 | Misc Receipt<br>Misc Receipt<br>Misc Payment<br>*Note that Code m<br>Save and close the<br>Eile Edit View Follow                          | CSD<br>420<br>SVC<br>hay differ<br>bank sta<br>der Tools | Deposits<br>Interest Ea<br>Service Cha<br>from Bank<br>from Bank<br>tement (Ref   | rned<br>arge<br>to Bank a<br>fer to Fig<br>ndow Hel              | A cash de<br>the accou<br>The accou<br>The accou<br>service ch<br>and from (<br>. 09)  | eposit ha<br>unt<br>unt earn<br>unt incu<br>narge<br>Campus | ed an Interest<br>rred bank<br>to Campus |
| 9<br>Fig. 09 | Misc Receipt<br>Misc Receipt<br>Misc Payment<br>*Note that Code m<br>Save and close the<br>Eile Edit View Follow                          | 420<br>SVC<br>bank sta<br>der Tools                      | Deposits<br>Interest Ea<br>Service Cha<br>from Bank<br>tement (Ref<br>Actions Wir | rned<br>arge<br>to Bank a<br>fer to Fig<br>ndow Hel<br>8 (1) (1) | A cash de<br>the accou<br>The accou<br>service ch<br>and from (<br>. 09)               | eposit ha<br>unt<br>unt earn<br>unt incu<br>narge<br>Campus | ed an Interest<br>rred bank<br>to Campus |

| View Folder Tools   Show Navigator Translations   Zoom Translations   M Attachments   Summary/Detail Transks                                                                                                    |
|----------------------------------------------------------------------------------------------------|
| The <b>Find Request</b> window will open, click on <b>Submit a New Request</b> (Refer to Fig. 11)                                                                                                    |
| Find Requests   My Completed Bequests   My Requests In Progress   All My Requests   Specific Requests   Request ID   Name   Date Submitted   Date Completed   Status   Phase   Requestor     Include Reguest Set Stages in Query   Order By   Request ID   Select the Number of Days to View:   7 |
| Choose <b>Single Request</b> as the type of request you want to run, then click on <b>Ok</b> . (Refer to Fig. 11)                                                                                                    |
|                                                                                                    |

| ер ғы   | S – Bank Reconciliation No.                                                                                                    |
|---------|----------------------------------------------------------------------------------------------------|
| Fig. 11 | Submit a New Request What type of request do you want to run?  Single Request This allows you to submit an individual request. Request Set This allows you to submit a pre-defined set of requests.    QK Qancel                                                                                                    |
| 12      | The <b>Submit Request</b> window will open. On the <b>Name</b> field, type in the name of the report or search for it through the list of values by clicking the ellipsis button . (Refer to Fig. 12)                                                                                                    |
| Fig. 12 | Submit Request       Copy         Run this Request       Copy         Operating Unit          Parameters          Language       American English         At these Times       Run the Job         As Soon as Possible       Schegule         Upon Completion       Image Settings         Upon Completion       Image Settings         Upon Completion       Image Settings         Upon Completion       Image Settings         Upon Completion       Image Settings         Upon Completion       Image Settings         Upon Completion       Image Settings         Upon Completion       Image Settings         Up Report of Collection and Deposits       Image Options         Help (Q)       Submit |
| 13      | Select AutoReconciliation and click OK. (Refer to Fig. 13)                                                                                                    |

|         | Reports                                               |                                                                                                    | ×                                                    |  |  |  |  |  |
|---------|-------------------------------------------------------|----------------------------------------------------------------------------------------------------|------------------------------------------------------|--|--|--|--|--|
|         |                                                       |                                                                                                    |                                                      |  |  |  |  |  |
|         | Find %                                                |                                                                                                    |                                                      |  |  |  |  |  |
|         |                                                       |                                                                                                    |                                                      |  |  |  |  |  |
|         | Name                                                  |                                                                                                    | Applicati 📥                                          |  |  |  |  |  |
|         | Archive/Purge Bank Statements                         | Archive/Purge Bank Statements                                                                        |                                                      |  |  |  |  |  |
|         | AutoReconciliation                                    | Cash Ma                                                                                              |                                                      |  |  |  |  |  |
|         | AutoReconciliation Execution Re                       | port                                                                                                 | Cash Ma                                              |  |  |  |  |  |
|         | Bank Account Balance Actual vs                        | Projected Report                                                                                     | Cash Ma                                              |  |  |  |  |  |
|         | Bank Account Balance Range Da                         | ay Report                                                                                            | Cash Ma                                              |  |  |  |  |  |
| Fig. 13 | Bank Account Balance Single Da                        | ate Report                                                                                           | Cash Ma                                              |  |  |  |  |  |
|         | Bank Statement Cashflow Creat                         | ion                                                                                                  | Cash Ma                                              |  |  |  |  |  |
|         | Bank Statement Detail Report                          |                                                                                                    | Cash Ma                                              |  |  |  |  |  |
|         | Bank Statement Import                                 |                                                                                                    | Cash Ma                                              |  |  |  |  |  |
|         | Bank Statement Import & AutoRe                        | econciliation                                                                                        | Cash Ma                                              |  |  |  |  |  |
|         | Bank Statement Import Execution                       | n Report                                                                                             | Cash Ma                                              |  |  |  |  |  |
|         | Bank Statement Import Validatio                       | n - Israel                                                                                           | Cash Ma                                              |  |  |  |  |  |
|         | Bank Statement Loader                                 |                                                                                                    | Cash Ma                                              |  |  |  |  |  |
|         | <b>N</b> 20000                                        |                                                                                                    |                                                      |  |  |  |  |  |
|         |                                                       | (Find) OK Cance                                                                                      |                                                      |  |  |  |  |  |
|         |                                                       |                                                                                                    | <sup>31</sup> )                                      |  |  |  |  |  |
|         |                                                       |                                                                                                    |                                                      |  |  |  |  |  |
| 14      | The Parameters window wil                             | l open, fill-up the necessary f                                                                      | ields (Refer to Fig. 14)                             |  |  |  |  |  |
|         | O Parameters                                          | ,                                                                                                    | ×                                                    |  |  |  |  |  |
|         |                                                       |                                                                                                    |                                                      |  |  |  |  |  |
|         | Bank Branch Name                                      |                                                                                                    |                                                      |  |  |  |  |  |
|         | Bank Account Number                                   |                                                                                                    |                                                      |  |  |  |  |  |
|         | Statement Number From                                 |                                                                                                    |                                                      |  |  |  |  |  |
|         | Statement Number To                                   |                                                                                                    |                                                      |  |  |  |  |  |
|         | Statement Date From                                   |                                                                                                    |                                                      |  |  |  |  |  |
|         | Statement Date To                                     |                                                                                                    |                                                      |  |  |  |  |  |
|         | GL Date 20 MAX 2015                                   |                                                                                                    |                                                      |  |  |  |  |  |
|         |                                                       |                                                                                                    |                                                      |  |  |  |  |  |
|         | Organization                                          |                                                                                                    |                                                      |  |  |  |  |  |
|         | Receivable Activity                                   |                                                                                                    |                                                      |  |  |  |  |  |
| Fig. 14 | Payment Method                                        |                                                                                                    |                                                      |  |  |  |  |  |
| 8. – .  | NSF Handling No Action                                |                                                                                                    | Do not process the statement                         |  |  |  |  |  |
|         | (4                                                    |                                                                                                    | <b>I</b>                                             |  |  |  |  |  |
|         |                                                       | ОК                                                                                                   | Cancel Clear Help                                    |  |  |  |  |  |
|         |                                                       |                                                                                                    |                                                      |  |  |  |  |  |
|         | 3                                                     |                                                                                                    |                                                      |  |  |  |  |  |
|         | Field Name                                            | Description                                                                                          | Remarks                                              |  |  |  |  |  |
|         |                                                       |                                                                                                    | I CHIGINS                                            |  |  |  |  |  |
|         | Bank Branch Name                                      | Branch of the Bank where                                                                             | List of Values                                       |  |  |  |  |  |
|         | Bank Branch Name                                      | Branch of the Bank where                                                                             | List of Values                                       |  |  |  |  |  |
|         | Bank Branch Name                                      | Branch of the Bank where<br>Bank Account is                                                          | • List of Values                                     |  |  |  |  |  |
|         | Bank Branch Name                                      | Branch of the Bank where<br>Bank Account is<br>registered                                            | • List of Values                                     |  |  |  |  |  |
|         | Bank Branch Name Bank Account Number                  | Branch of the Bank where<br>Bank Account is<br>registered<br>Bank Account Number                     | List of Values                                       |  |  |  |  |  |
|         | Bank Branch Name Bank Account Number Statement Number | Branch of the Bank where<br>Bank Account is<br>registered<br>Bank Account Number<br>Statement Number | List of Values     List of Values     List of Values |  |  |  |  |  |

|         | O Parameters                                                                                |
|---------|---------------------------------------------------------------------------------------------|
|         | Bank Branch Name Commonwealth                                                               |
|         | Bank Account Number DBP-CA No. 0455-010533-000                                              |
|         | Statement Number From 20150520                                                              |
|         | Statement Number To 20150520                                                                |
|         | Statement Date From                                                                         |
|         | Statement Date To                                                                           |
| Fig. 15 | GI Date 20-MAY-2015                                                                         |
| U       | Organization                                                                                |
|         | Receivable Activity                                                                         |
|         | Payment Method                                                                              |
|         | NSF Handling No Action Do not process the statement                                         |
|         |                                                                                             |
|         |                                                                                             |
|         | QK Clear Help                                                                               |
| 10      | Click Submit (Defer to Fig. 1C)                                                             |
| 10      |                                                                                             |
|         | Submit Request                                                                              |
|         |                                                                                             |
|         | Copy                                                                                        |
|         | Name AutoReconciliation                                                                     |
|         | Operating Unit                                                                              |
|         | Parameters Commonwealth:DBP-CA No. 0455-010533-000:20150520:20150520:::20-MAY-2015::::No Ac |
|         | Language American English                                                                   |
|         |                                                                                             |
|         | Language Settings                                                                           |
| Fig. 16 | At these Times                                                                              |
| 11g. 10 | Run the Job As Soon as Possible Schedule                                                    |
|         |                                                                                             |
|         | Upon Completion                                                                             |
|         | In Save all Output Files                                                                    |
|         | Lavout Options                                                                              |
|         | Notify                                                                                      |
|         | Print to noprint Delivery Opts                                                              |
|         |                                                                                             |
|         | Help (C) Submit Cancel                                                                      |
|         |                                                                                             |
|         | A <b>Decision</b> window will pop-up, asking if there is another request to be submitted.   |
| 17      | Click <b>No</b> . (Refer to Fig. 17)                                                        |
|         | O Decision                                                                                  |
|         |                                                                                             |
|         | (Request submitted.<br>(Request ID = 1292738)                                               |
| Fig. 17 |                                                                                             |
| 0       | Submit another request?                                                                     |
|         | (Yes) No                                                                                    |
|         |                                                                                             |
| 18      | Click Find. (Refer to Fig. 18)                                                              |

| ер ғмі  | S – Bank Reconciliatio                                                                                                    | n                                                                                                    |                                                                                                    | No.                                                                                    |                                                                                                    |
|---------|----------------------------------------------------------------------------------------------------|----------------------------------------------------------------------------------------------------|----------------------------------------------------------------------------------------------------|----------------------------------------------------------------------------------------|----------------------------------------------------------------------------------------------------|
| Fig. 18 | Find Requests     My Completed Bequests     My Requests In Progress     All My Requests     Specific Request ID     Name     Date Submitted     Date Completed     Status     Phase     Requestor                                                                                                    |                                                                                                    |                                                                                                    |                                                                                        |                                                                                                    |
|         | Order By Requ<br>Order By Requ<br>Selec                                                                                                    | ide Reguest Set Stages in G<br>est ID<br>t the Number of Days to Vier                                                           | v. 7<br>ar Find                                                                                                    |                                                                                        |                                                                                                    |
| 19      | The <b>Requests</b> window<br>requests <b>AutoRecon</b><br>completed with a no                                                                                                    | w will open and<br>ciliation and Au<br>rmal status. If r                                                                        | i will show all <b>utoReconciliat</b>                                                                                                    | the requ<br>ion Exec<br>fresh Da                                                       | ests made. Check if the<br>cution Report have been<br>ata (Refer to Fig. 19)                                                                                                    |
| Fig. 19 | Requests<br>Requests<br>Request ID<br>1378213 AutoReconcil<br>1378183 Posting: Sing<br>1378182 Posting: Sing<br>1378180 Posting: Sing<br>1378179 Journal Impor<br>1378177 Create Accou<br>1378176 Create Accou<br>1378175 Journal Impor<br>1378175 Journal Impor<br>1378175 Journal Impor<br>Hgld Request<br>Qancel Request<br>After a second state of the second state of the second state o | Find Rec<br>Parent<br>iation Executi<br>iation I<br>le Ledger<br>le Ledger<br>t<br>t<br>t<br>miting<br>t<br>View Det<br>Diagnos | uests         Phase         Completed         Completed         Completed         Completed         Completed         Completed         Completed         Completed         Completed         Completed         Completed         Completed         Completed         Completed         Completed         Completed         Stics | Status<br>Normal<br>Normal<br>Normal<br>Normal<br>Normal<br>Normal<br>Normal<br>Normal | ■       ■       ■         Submit a New Request         Parameters         69184, 12028, 20150520, 2015         RECONCILE, 69184, 12028, 21         2045, 1003, 50408, 696         2045, 1003, 50408, 695         2045, 1003, 50408, 695         2045, 1003, 50408, 694         593, -602, N, Y, N, Y         592, -602, N, Y, N, Y         222, 2045, N, N, D, Y         222, 2045, N, N, D, Y         591, -602, N, Y, N, Y         View Output         View Log |
| 20      | After completing the<br>retrieve the current I<br>to Fig. 20)                                                                                                    | requests, go b<br>3ank Statemen                                                                                                 | ack to <b>Bank St</b><br>t by searching                                                                                                    | atement<br>for the S                                                                   | ts and Reconciliation and Statement Number (Refer                                                                                                    |

| Fig. 20 | Find Bank Statements     Account Number   DBP-CA No. 0455-010533-000   Date   20-MAY-2015   Currency   Document Number   Check Digits     Complete     Clear     New     Find                                                                                                    |
|---------|----------------------------------------------------------------------------------------------------|
| 21      | The bank statement will be retrieved, click on <b>Review</b> (Refer to Fig. 21)                                                                                                    |
| Fig. 21 | Recordle Bank Statement Num       Statement Date       Curr       Check Digits       Account Name       Bank Name       Bank Branch         DBP-CA No 04550       20150520       20-MAY-2015       PHP       UPS COE-C       Development Bank       Commonwealth         Image: Common Name       Image: Common Name |
| 22      | The <b>Bank Statement</b> will open, check if there are <i>Unreconciled Lines</i> . Click on <b>Lines</b> to further investigate (Refer to Fig. 22)                                                                                                    |

|         |                                                                                                | nent                                                                                  |                                                                                                    |                                                                              |                                                                                                    |                                                                                                    |                                                                                                    |                                                                                                    |                                                                                                    |     |
|---------|------------------------------------------------------------------------------------------------|---------------------------------------------------------------------------------------|----------------------------------------------------------------------------------------------------|------------------------------------------------------------------------------|----------------------------------------------------------------------------------------------------|----------------------------------------------------------------------------------------------------|----------------------------------------------------------------------------------------------------|----------------------------------------------------------------------------------------------------|----------------------------------------------------------------------------------------------------|-----|
|         |                                                                                                | Acco<br>I<br>Docum                                                                    | unt Numbe<br>Bank Nam<br>Dati<br>ent Numbe<br>GL Dati                                                                                                    | r DBP-CA No<br>e Developmer<br>e 20-MAY-20<br>r<br>e 20-MAY-20               | 0455-010533-000<br>at Bank of the Philip<br>15                                                                                                    | pines                                                                                                    | Account N<br>Bank Bra<br>Curra<br>Statement Nur<br>Check D                                                                                                    | ame UPS COE-<br>anch Commonwa<br>ency PHP<br>mber 20150520<br>iligits                                                                                                    | C<br>ealth                                                                                                    |     |
| Fig. 22 | Control T                                                                                      | ōtals<br>Openi<br>Closi                                                               | ng Balance<br>Receipt<br>Paymente<br>ng Balance                                                                                                    |                                                                              | Amount I                                                                                                    | Lir                                                                                                    | opening Bala<br>Opening Bala<br>Rece<br>Paym<br>Closing Bala                                                                                                    | ance eipts ents enter enter en | Amount Lines<br>5,726.00 2<br>93,456.79 4<br>-87,730.79                                                                                                    |     |
|         |                                                                                                | Availal<br>Value Dat                                                                  | ole Balanci<br>ed Balanci<br>1 Day Floa<br>2 Day Floa                                                                                                    | e<br>e<br>t                                                                  |                                                                                                    |                                                                                                    | Unrecon                                                                                                    | ciled                                                                                                    | 726.00                                                                                                    |     |
|         |                                                                                                | Errgrs                                                                                |                                                                                                    | Reversals                                                                    |                                                                                                    | Reconciled                                                                                                    | Ava                                                                                                    | ilable                                                                                                    | Lines                                                                                                    |     |
| 23      | The Ban                                                                                        | nk Statem                                                                             | ient L                                                                                                    | ines wil                                                                     | I show wh                                                                                                    | ich lines a                                                                                                    | are unreco                                                                                                    | nciled (Re                                                                                                    | efer to Fig. 2                                                                                                    | 3)  |
|         | Amounts                                                                                        | Exchange F                                                                            | leference                                                                                                    | Description                                                                  | Accou                                                                                                    | nt DBP-CA No. 0                                                                                                    | 455-010533-000                                                                                                    |                                                                                                    | Date 20-MAY-2015                                                                                                    |     |
|         | Line                                                                                           | Type<br>Payment<br>Payment                                                            | Code<br>Code<br>CCE<br>CCE                                                                                                    | Number<br>226<br>227                                                         | Transaction<br>Date<br>20-MAY-2015<br>20-MAY-2015                                                                                                    | Value Date<br>20-MAY-2015<br>20-MAY-2015                                                                                                    | Amount<br>5,000.00<br>70,000.00                                                                                                    | Amount<br>Reconciled Cha<br>5,000.00<br>70,000.00                                                                                                    | rges Status []<br>Reconciled<br>Reconciled                                                                                                    | ] [ |
|         | Line<br>2<br>3                                                                                 | Type<br>Payment<br>Payment<br>Payment<br>Misc Receint                                 | Code DCE DCE CSD                                                                                                    | Number<br>226<br>227<br>228                                                  | Transaction<br>Date<br>20-MAY-2015<br>20-MAY-2015<br>20-MAY-2015<br>20-MAY-2015                                                                                                    | Value Date<br>20-MAY-2015<br>20-MAY-2015<br>20-MAY-2015<br>20-MAY-2015                                                                                                    | Amount<br>5,000.00<br>70,000.00<br>13,456.79<br>4,726.00                                                                                                    | Amount<br>Reconciled Cha<br>5,000.00<br>70,000.00<br>13,456.79                                                                                                    | rges Status []<br>Reconciled<br>Reconciled<br>Reconciled                                                                                                    |     |
|         | Line<br>2<br>3<br>4                                                                            | Type<br>Payment<br>Payment<br>Payment<br>Misc Receipt<br>Misc Receipt                 | Code<br>DCE<br>DCE<br>DCE<br>CSD<br>420                                                                                                    | Number<br>226<br>227<br>228<br>111                                           | Transaction           Date           20-MAY-2015           20-MAY-2015           20-MAY-2015           20-MAY-2015           20-MAY-2015           20-MAY-2015                                                                                                    | Value Date<br>20-MAY-2015<br>20-MAY-2015<br>20-MAY-2015<br>20-MAY-2015<br>20-MAY-2015                                                                                                    | Amount<br>5,000.00<br>70,000.00<br>13,456.79<br>4,726.00<br>1,000.00                                                                                                    | Amount<br>Reconciled Cha<br>5,000.00<br>70,000.00<br>13,456.79                                                                                                    | rges Status []<br>Reconciled<br>Reconciled<br>Reconciled<br>Unreconciled                                                                                                    |     |
| Fig. 23 | Line<br>2<br>3<br>4<br>5<br>6                                                                  | Type<br>Payment<br>Payment<br>Payment<br>Misc Receipt<br>Misc Receipt<br>Misc Payment | Code<br>DCE<br>DCE<br>CSD<br>420<br>SVC<br>V                                                                                                    | Number<br>226<br>227<br>228<br>111                                           | Transaction           Date           20-MAY-2015           20-MAY-2015           20-MAY-2015           20-MAY-2015           20-MAY-2015           20-MAY-2015           20-MAY-2015           20-MAY-2015                                                                                                    | Value Date<br>20-MAY-2015<br>20-MAY-2015<br>20-MAY-2015<br>20-MAY-2015<br>20-MAY-2015<br>20-MAY-2015                                                                                                    | Amount<br>5,000.00<br>70,000.00<br>13,456.79<br>4,726.00<br>1,000.00<br>5,000.00                                                                                                    | Amount<br>Reconciled Cha<br>5,000.00<br>70,000.00<br>13,456.79                                                                                                    | rges Status []<br>Reconciled Reconciled []<br>Reconciled []<br>Unreconciled []<br>Reconciled []<br>Reconciled []                                                                                                    |     |
| Fig. 23 | Line<br>2<br>3<br>4<br>5<br>6                                                                  | Type<br>Payment<br>Payment<br>Misc Receipt<br>Misc Receipt<br>Misc Payment            | Code  Code Code | Number<br>226<br>227<br>228<br>111                                           | Transaction           Date           20-MAY-2015           20-MAY-2015           20-MAY-2015           20-MAY-2015           20-MAY-2015           20-MAY-2015           20-MAY-2015           20-MAY-2015           20-MAY-2015                                                                                                    | Value Date<br>20-MAY-2015<br>20-MAY-2015<br>20-MAY-2015<br>20-MAY-2015<br>20-MAY-2015<br>20-MAY-2015<br>20-MAY-2015<br>20-MAY-2015                                                                                                    | Amount<br>5,000.00<br>70,000.00<br>13,456.79<br>4,726.00<br>1,000.00<br>5,000.00<br>2,000.00<br>1,000.00<br>1,000. | Amount<br>Reconciled Cha<br>5,000.00<br>70,000.00<br>13,456.79<br>                                                                                                    | rges Status []<br>Reconciled Reconciled []<br>Reconciled []<br>Reconciled []<br>Reconciled []<br>Reconciled []<br>Reconciled []                                                                                                    |     |
| Fig. 23 | Line<br>2<br>3<br>4<br>5<br>6<br>6                                                             | Type<br>Payment<br>Payment<br>Payment<br>Misc Receipt<br>Misc Receipt<br>Misc Payment | Code<br>DCE<br>DCE<br>CSD<br>V CSD<br>V 420<br>V SVC<br>V<br>SVC<br>V<br>V<br>U<br>V<br>V<br>U<br>V<br>V<br>V<br>V<br>V<br>V<br>V<br>V<br>V<br>V<br>V<br>V<br>V                                                                                                    | Number<br>226<br>227<br>228<br>111<br>111<br>111<br>111<br>111<br>111<br>111 | Transaction           Date           20-MAY-2015           20-MAY-2015           20-MAY-2015           20-MAY-2015           20-MAY-2015           20-MAY-2015           20-MAY-2015           20-MAY-2015           20-MAY-2015           20-MAY-2015           20-MAY-2015                                                                                                    | Value Date<br>20-MAY-2015<br>20-MAY-2015<br>20-MAY-2015<br>20-MAY-2015<br>20-MAY-2015<br>20-MAY-2015<br>20-MAY-2015<br>20-MAY-2015                                                                                                    | Amount<br>5,000.00<br>70,000.00<br>13,456.79<br>4,726.00<br>1,000.00<br>5,000.00<br>25,000.00                                                                                                    | Amount<br>Reconciled Cha<br>5,000.00<br>70,000.00<br>13,456.79<br>20<br>20<br>20<br>20<br>20<br>20<br>20<br>20<br>20<br>20<br>20<br>20<br>20                                                                                                    | rges Status []<br>Reconciled 4<br>Reconciled 4<br>Rec |     |
| Fig. 23 | Line<br>2<br>3<br>4<br>5<br>6<br>1<br>1<br>1<br>1<br>1<br>1<br>1<br>1<br>1<br>1<br>1<br>1<br>1 | Type Payment Payment Misc Receipt Misc Receipt Misc Payment                           | Code<br>DCE<br>DCE<br>CSD<br>420<br>SVC<br>SVC<br>0<br>0<br>0<br>0<br>0<br>0<br>0<br>0<br>0<br>0<br>0<br>0<br>0                                                                                                    | Number<br>226<br>227<br>228<br>111                                           | Transaction<br>Date           20-MAY-2015           20-MAY-2015 | Value Date<br>20-MAY-2015<br>20-MAY-2015<br>20-MAY | Amount<br>5,000.00<br>70,000.00<br>13,456.79<br>4,726.00<br>1,000.00<br>5,000.00<br>5,000.00<br>1,000.00<br>5,000.00<br>1,000.00<br>1,000. | Amount<br>Reconciled Cha<br>5,000.00<br>13,456,79<br>13,456,79<br>10<br>10<br>10<br>10<br>10<br>10<br>10<br>10<br>10<br>10<br>10<br>10<br>10                                                                                                    | rges Status []<br>Reconciled []<br>Reconciled []<br>Reconciled []<br>Unreconciled []<br>Reconciled []<br>Reconciled []                                     |     |
| Fig. 23 |                                                                                                | Type Payment Payment Misc Receipt Misc Receipt Misc Payment                           | Code<br>DCE<br>DCE<br>CSD<br>420<br>V<br>SVC<br>V<br>V<br>V<br>V<br>V<br>V<br>V<br>V<br>V<br>V<br>V<br>V<br>V                                                                                                    | Number<br>226<br>227<br>228<br>111<br>111<br>111<br>111<br>111<br>111<br>111 | Transaction<br>Date           20-MAY-2015           20-MAY-2015           20-MAY-2015           20-MAY-2015           20-MAY-2015           20-MAY-2015           20-MAY-2015           20-MAY-2015           20-MAY-2015           20-MAY-2015           20-MAY-2015           20-MAY-2015           20-MAY-2015           20-MAY-2015                                             | Value Date<br>20-MAY-2015<br>20-MAY-2015<br>20-MAY | Amount<br>5,000.00<br>70,000.00<br>13,456.79<br>4,726.00<br>1,000.00<br>5,000.00<br>5,000.00<br>0<br>0<br>0<br>0<br>0<br>0<br>0<br>0<br>0<br>0<br>0<br>0                                                                                                    | Amount<br>Reconciled Cha<br>5,000.00<br>13,456.79<br>13,456.79<br>10<br>10<br>10<br>10<br>10<br>10<br>10<br>10<br>10<br>10<br>10<br>10<br>10                                                                                                    | rges Status []<br>Reconciled [<br>Reconciled [<br>Unreconciled [<br>Reconciled [<br>Reconciled [<br>Reconciled [<br>Reconciled ]<br>Reconciled [<br>Reconciled ]<br>Reconciled [<br>Reconciled ]<br>Reconciled [<br>Reconciled ]<br>Reconciled ]<br>Reconciled [<br>Reconciled ]<br>Reconciled ]<br>R |     |

|          | Bank Statement Lines - 20150520                                                                                                    |
|----------|----------------------------------------------------------------------------------------------------|
|          | Account DBP-CA No. 0455-010533-000 Date 20-MAY-2015                                                                                                    |
|          |                                                                                                    |
|          | Amounts Exchange Reference Description                                                                                                    |
|          |                                                                                                    |
|          | Transaction Amount                                                                                                    |
|          | Line Type Code Number Date Value Date Amount Reconciled Charges Status []                                                                                                    |
|          | 1 Payment CE 227 20447/2015 201447/2015 70 000 0 7,000 00 Reconciled                                                                                                    |
|          | 2 Teyment CEE 228 20-MAY-2015 20-MAY-2015 13.456.79 13.456.79 Reconciled                                                                                                    |
|          | Misc Receipt - CSD 20-MAY-2015 20-MAY-2015 4,726.00 Unreconciled                                                                                                    |
| Fig. 24  | 5 Misc Receipt v 420 20-MAY-2015 20-MAY-2015 1,000.00 Reconciled                                                                                                    |
| 1 8. 2 1 | 6 Misc Payment V SVC 20-MAY-2015 20-MAY-2015 5,000.00 Reconciled                                                                                                    |
|          |                                                                                                    |
|          |                                                                                                    |
|          |                                                                                                    |
|          |                                                                                                    |
|          |                                                                                                    |
|          |                                                                                                    |
|          |                                                                                                    |
|          |                                                                                                    |
|          | Mark Create Errors Reconciled Available                                                                                                    |
|          |                                                                                                    |
| 25       | This will open the <b>Find</b> Transactions window, click on <b>Find</b> (Refer to Fig. 25)                                                                                                    |
| 23       |                                                                                                    |
|          | AB Payment<br>Cash Management Cashflow<br>Miscellaneous<br>Journal<br>Payroll<br>Payroll EFT<br>Statement Line<br>Transaction Agent Receipt Journal Ordering<br>Numbers 111 - 111<br>Dates - 111<br>Dates - 1111<br>Dates - 1111<br>Dates - 11111<br>Dates - 11111<br>Dates - 11111<br>Dates - 111111<br>Dates - 111111<br>Dates - 1111111<br>Dates - 11111111111111111111111111111111111 |
|          | Clear Cancel Find and Mark Find                                                                                                    |
| 26       | The available miscellaneous receipts will be shown, choose the receipts that will                                                                                                    |
| 26       | make up the sum of the deposit. Use the Report of Collections and Deposit as                                                                                                    |
|          | reterence (Refer to Fig. 26)                                                                                                    |

|               |                    | Account UPV                                                                                                    | ' LBP GF 3052                                                                                                    | -1000-29                                                                                                    |                                                                                                    |                                                                                                    | Amo<br>Amo                                                                                                    | unt Reconciled<br>unt Remaining |                                                                                                    | 4,728                                                                                                    |
|---------------|--------------------|----------------------------------------------------------------------------------------------------|----------------------------------------------------------------------------------------------------|----------------------------------------------------------------------------------------------------|----------------------------------------------------------------------------------------------------|----------------------------------------------------------------------------------------------------|----------------------------------------------------------------------------------------------------|---------------------------------|----------------------------------------------------------------------------------------------------|----------------------------------------------------------------------------------------------------|
|               | Transactio         | n Exchange                                                                                                    | Reference                                                                                                    | Organization                                                                                                    |                                                                                                    |                                                                                                    | Previo                                                                                                    | us                              | 1                                                                                                    | Vext                                                                                                    |
|               |                    |                                                                                                    | — Original —                                                                                                    |                                                                                                    | Account Currency                                                                                                    | Amount Cleared                                                                                                    |                                                                                                    | /alue                           |                                                                                                    |                                                                                                    |
|               | Туре               | Number                                                                                                    | Currency                                                                                                    | Amount                                                                                                    | Amount                                                                                                    | Cleared Date                                                                                                    |                                                                                                    | Date                            | GL Date                                                                                                    | Date                                                                                                    |
|               | Misc               | ellane 00007                                                                                                    | PHP                                                                                                    | 3,000.00                                                                                                    | 3,000.00                                                                                                    | 3,000.00 01-OCT                                                                                                    | -2014                                                                                                    | 0                               | 01-OCT-2014                                                                                                    | 01-OCT-2014                                                                                                    |
|               | Misc               | ellane 00010                                                                                                    | PHP                                                                                                    | 1,000.00                                                                                                    | 1,000.00                                                                                                    | 1,000.00 01-OCT                                                                                                    | -2014                                                                                                    |                                 | 01-OCT-2014                                                                                                    | 01-OCT-2014                                                                                                    |
|               | Misc               | ellane 00010                                                                                                    | PHP                                                                                                    | 1,000.00                                                                                                    | 1,000.00                                                                                                    | 1,000.00 01-OCT                                                                                                    | -2014                                                                                                    |                                 | 01-OCT-2014                                                                                                    | 01-OCT-2014                                                                                                    |
| Fig. 20       | Misc               | ellane 10000                                                                                                    | PHP                                                                                                    | 100.00                                                                                                    | 100.00                                                                                                    | 100.00 01-OCT                                                                                                    | -2014                                                                                                    |                                 | 01-OCT-2014                                                                                                    | 01-OCT-2014                                                                                                    |
|               | Misc               | ellane 2112                                                                                                    | PHP                                                                                                    | 1,000.00                                                                                                    | 1,000.00                                                                                                    | 1,000.00 01-OCT                                                                                                    | -2014                                                                                                    | 0                               | 01-OCT-2014                                                                                                    | 01-OCT-2014                                                                                                    |
|               | Misc               | ellane 294172                                                                                                    | PHP                                                                                                    | 3,000.00                                                                                                    | 3,000.00                                                                                                    | 3,000.00 02-MAF                                                                                                    | -2015                                                                                                    | 0                               | 01-DEC-2015                                                                                                    | 02-MAR-2016                                                                                                    |
|               | Misc               | ellane 294173                                                                                                    | PHP                                                                                                    | 6,000.00                                                                                                    | 6,000.00                                                                                                    | 6,000.00 02-MAF                                                                                                    | -2015                                                                                                    | 0                               | 01-DEC-2015                                                                                                    | 02-MAR-201                                                                                                    |
|               | Misc.              | ellane 9888                                                                                                    | PHP                                                                                                    | 3,569.00                                                                                                    | 3,569.00                                                                                                    | 3,569.00 20-MAY                                                                                                    | -2015                                                                                                    | 0                               | J1-DEC-2015                                                                                                    | 20-MAY-201                                                                                                    |
|               | Misc               | ellane 9998                                                                                                    | PHP                                                                                                    | 899.00                                                                                                    | 899.00                                                                                                    | 899.00 20-MAY                                                                                                    | -2015                                                                                                    | 0                               | 01-DEC-2015                                                                                                    | 20-MAY-201                                                                                                    |
|               | Misc               | ellane 9999                                                                                                    | PHP                                                                                                    | 258.00                                                                                                    | 258.00                                                                                                    | 258.00 20-MAY                                                                                                    | -2015                                                                                                    | 0                               | 01-DEC-2015                                                                                                    | 20-MAY-201                                                                                                    |
|               | Misc               | ellane RECON-001                                                                                                    | PHP                                                                                                    | 12,000.00                                                                                                    | 12,000.00                                                                                                    | 12,000.00 06-MAF                                                                                                    | -2015                                                                                                    |                                 | 06-MAR-2015                                                                                                    | 06-MAR-201                                                                                                    |
|               |                    |                                                                                                    |                                                                                                    |                                                                                                    |                                                                                                    | Maturity Date                                                                                                    |                                                                                                    | SI                              | tatus Cleared                                                                                                    | k                                                                                                    |
|               |                    |                                                                                                    |                                                                                                    |                                                                                                    |                                                                                                    | ······, -···                                                                                                    |                                                                                                    |                                 |                                                                                                    |                                                                                                    |
|               |                    |                                                                                                    |                                                                                                    |                                                                                                    |                                                                                                    |                                                                                                    | Regalo                                                                                                    | llate                           | <u> </u>                                                                                                    | concile                                                                                                    |
| 27            | Select             | the appro<br>to Fig. 27)<br>ransactions - 20-MA                                                                                                    | priate r                                                                                                    | eceipts un                                                                                                    | til <b>Amoun</b>                                                                                                    | ıt Remaini                                                                                                    | <b>ng</b> is (                                                                                                    | ).00. Cli                       | ck on <b>R</b>                                                                                                    | econci                                                                                                    |
| 27            | Select (Refer      | the appro<br>to Fig. 27)<br>Transactions - 20-MA<br>Account UPV                                                                                                    | <b>priate r</b><br>YY-2015, 1, Mise<br>/ LBP GF 3052                                                                                                    | eceipts un<br>: Receipt,<br>2-1000-29                                                                                                    | til <b>Amoun</b>                                                                                                    | ıt Remaini                                                                                                    | ng is (                                                                                                    | ).00. Clie                      | ck on <b>R</b>                                                                                                    | <b>econci</b><br>4,72                                                                                                    |
| 27            | Select<br>(Refer   | the appro<br>to Fig. 27)<br>Transactions - 20-MA<br>Account UPV                                                                                                    | <b>priate r</b><br>4Y-2015, 1, Mis<br>7 LBP GF 3052                                                                                                    | eceipts un<br>: Receipt,<br>2-1000-29                                                                                                    | til <b>Amoun</b>                                                                                                    | ıt Remaini                                                                                                    | ng is (<br>Amo<br>Amo                                                                                                    | D.OO. Clid                      | ck on R                                                                                                    | econci<br>4,72                                                                                                    |
| 27            | Select f<br>(Refer | the appro<br>to Fig. 27)<br>Tansactions - 20-MA<br>Account UPV<br>n Exchange                                                                                                    | YY-2015, 1, Miss<br>/ LBP GF 3052<br>Reference                                                                                                    | eceipts un<br>: Receipt,<br>2-1000-29<br>Organization                                                                                                    | til <b>Amoun</b>                                                                                                    | nt Remaini                                                                                                    | ng is (<br>Amo<br>Brevio                                                                                                    | D.OO. Clie                      | ck on R                                                                                                    | econci<br>4,72                                                                                                    |
| 27            | Select 1<br>(Refer | the appro<br>to Fig. 27)<br>ransactions - 20-MA<br>Account UPV<br>n Exchange                                                                                                    | Priate r<br>Y-2015, 1, Miss<br>/ LBP GF 305;<br>Reference<br>- Original -                                                                                                    | eceipts un<br>Receipt,<br>2-1000-29<br>Organization                                                                                                    | til Amoun                                                                                                    | Arnount Cleared                                                                                                    | ng is (<br>Arno<br>Brevio                                                                                                    | D.OO. Clin                      |                                                                                                    | econcil<br>4,721<br>Uext                                                                                                    |
| 27            | Select 1<br>(Refer | the appro<br>to Fig. 27)<br>Tansactions - 20-MA<br>Account UPV<br>n Exchange                                                                                                    | Priate r<br>Y-2015, 1, MIS<br>/ LBP GF 305<br>/<br>Reference<br>- Original -<br>Currency<br>PHP                                                                                                    | eceipts un Receipt, 2-1000-29 Organization Amount 3.000.01                                                                                                    | til Amoun<br>Account Currency<br>Amount<br>3.000.00                                                                                                    | Arnount Cleared<br>Cleared Date<br>3.000.00 01-0CT                                                                                                    | ng is (<br>Arno<br>Arno<br>Previo                                                                                                    | D.OO. Clin                      | GL Date                                                                                                    | econcil<br>4,721<br>1<br>Vext<br>Date<br>01-0cT-2014                                                                                                    |
| 27            | Select 1<br>(Refer | the appro<br>to Fig. 27)<br>ransactions - 20-MA<br>Account UPV<br>n Exchange<br>Number<br>ellane 00007<br>ellane 00010                                                                                                    | Priate r<br>Y-2015, 1, Miss<br>/ LBP GF 3052<br>Reference<br>Original –<br>Currency<br>PHP<br>PHP                                                                                                    | eceipts un<br>Receipt,<br>2-1000-29<br>Organization<br>Amount<br>3,000.00<br>1 000 00                                                                                                    | til Amoun<br>Account Currency<br>Amount<br>3,000.00<br>1 0.00 nn                                                                                                    | Amount Cleared<br>Cleared Date<br>3,000.00 01-OCT                                                                                                    | ng is (<br>Amo<br>Amo<br>Previo                                                                                                    | Value                           | GL Date                                                                                                    | econcil<br>4,721<br>Uext<br>Date<br>01-0CT-2014                                                                                                    |
| 27            | Select 1<br>(Refer | the appro<br>to Fig. 27)<br>Account UPV<br>n Exchange<br>Number<br>ellane 00007<br>ellane 00010                                                                                                    | Priate r<br>AV-2015, 1, MIS<br>/ LBP GF 3052<br>/ LBP GF 3052<br>/ LBP GF | eceipts un<br>: Receipt,<br>2-1000-29<br>Organization<br>Arnount<br>3,000.00<br>1,000.00<br>1,000.00                                                                                                    | til Amoun                                                                                                    | Amount Cleared<br>Cleared Date<br>3,000.00 01-OCT<br>1,000.00 01-OCT                                                                                                    | ng is (<br>Ame<br>Ame<br>Previo<br>-2014<br>-2014<br>-2014                                                                                                    | Value                           | GL Date<br>01-0CT-2014<br>01-0CT-2014                                                                                                    | econcil<br>4,721<br>Uext<br>Date<br>01-0CT-2014<br>01-0CT-2014<br>01-0CT-2014                                                                                                    |
| 27<br>Fig. 27 | Select 1<br>(Refer | the appro<br>to Fig. 27)<br>(ransactions - 20-M/<br>Account UPV<br>n Exchange<br>Number<br>ellane 00007<br>ellane 00010<br>ellane 00010                                                                                                    | Priate r<br>Y-2015, 1, Miss<br>/ LBP GF 3052<br>Reference<br>- Original -<br>Currency<br>PHP<br>PHP<br>PHP<br>PHP<br>PHP                                                                                                    | eceipts un<br>Receipt,<br>2-1000-29<br>Organization<br>Amount<br>3,000.00<br>1,000.00<br>1,000.00<br>1,000.00                                                                                                    | til Amoun<br>Account Currency<br>Amount<br>3,000.00<br>1,000.00<br>1,000.00<br>100.00                                                                                                    | Amount Cleared<br>Cleared Date<br>3,000.00 01-0CT<br>1,000.00 01-0CT<br>1,000.00 01-0CT                                                                                                    | Amo<br>Amo<br>Previo<br>-2014<br>-2014<br>-2014                                                                                                    | Value                           | GL Date<br>GL Date<br>01-0CT-2014<br>01-0CT-2014<br>01-0CT-2014                                                                                                    | econcil<br>4,724<br>(<br>01-0CT-2014<br>01-0CT-2014<br>01-0CT-2014<br>01-0CT-2014                                                                                                    |
| 27<br>Fig. 27 | Select 1<br>(Refer | the appro<br>to Fig. 27)<br>(ransactions - 20-M/<br>Account UPV<br>n Exchange<br>Number<br>ellane 00007<br>ellane 00010<br>ellane 00010<br>ellane 11000                                                                                     | Priate r<br>Y-2015, 1, Miss<br>/ LBP GF 3052<br>Reference<br>- Original -<br>Currency<br>PHP<br>PHP<br>PHP<br>PHP<br>PHP<br>PHP<br>PHP                                                                                                    | eceipts un<br>Receipt,<br>2-1000-29<br>Organization<br>Amount<br>3,000.00<br>1,000.00<br>1,000.00<br>1000.00<br>100                                                                                                    | til Amoun                                                                                                    | Amount Cleared<br>Cleared Date<br>3,000.00 01-OCT<br>1,000.00 01-OCT<br>1,000.00 01-OCT<br>1000.00 01-OCT                                                                                                    | Amo<br>Amo<br>Previo<br>                                                                                                    | Value                           | GL Date<br>GL Date<br>GL Date<br>11-OCT-2014<br>11-OCT-2014<br>11-OCT-2014<br>11-OCT-2014                                                                                                    | econcil<br>4,724<br>()<br>9-0CT-2014<br>01-0CT-2014<br>01-0CT-2014<br>01-0CT-2014<br>01-0CT-2014                                                                                                    |
| 27<br>Fig. 27 | Select 1<br>(Refer | the appro<br>to Fig. 27)<br>fransactions - 20-M/<br>Account UPV<br>n Exchange<br>ellane 00007<br>ellane 00010<br>ellane 00010<br>ellane 10000<br>ellane 2112<br>ellane 294172                                                               | VY-2015, 1, Miss<br>VLBP GF 3052<br>Reference<br>Original<br>Currency<br>PHP<br>PHP<br>PHP<br>PHP<br>PHP<br>PHP<br>PHP<br>PH                                                                                                    | eceipts un<br>Receipt,<br>2-1000-29<br>Organization<br>Amount<br>3,000.00<br>1,000.00<br>1,000.00<br>1,000.00<br>3,000.00<br>3,000.00                                                                                                    | til Amoun                                                                                                    | Amount Cleared<br>Cleared Date<br>3,000.00 01-OCT<br>1,000.00 01-OCT<br>1,000.00 01-OCT<br>1,000.00 01-OCT<br>1,000.00 01-OCT<br>1,000.00 01-OCT<br>3,000.00 01-OCT                                                                                                | Armo<br>Armo<br>Previo<br>2014<br>2014<br>2014<br>2014<br>2014<br>2014                                                                                               | Value                           | GL Date<br>GL Date<br>GL Date<br>11-OCT-2014<br>11-OCT-2014<br>11-OCT-2014<br>11-OCT-2014<br>11-OCT-2014<br>11-OCT-2014                                                                                                    | econcil<br>4,724<br>01-0CT-2014<br>01-0CT-2014<br>01-0CT-2014<br>01-0CT-2014<br>01-0CT-2014<br>01-0CT-2014                                                                                                    |
| 27<br>Fig. 27 | Select f<br>(Refer | the appro<br>to Fig. 27)<br>fransactions - 20-M/<br>Account UPV<br>n Exchange<br>ellane 00007<br>ellane 00010<br>ellane 00010<br>ellane 10000<br>ellane 294173                                                                              | Priate r<br>Y-2015, 1, Miss<br>/ LBP GF 3052<br>Reference<br>- Original -<br>Currency<br>PHP<br>PHP<br>PHP<br>PHP<br>PHP<br>PHP<br>PHP<br>PHP<br>PHP<br>PH                                                                                                    | eceipts un<br>: Receipt,<br>2:1000-29<br>Organization<br>Amount<br>3,000.00<br>1,000.00<br>1,000.00<br>1,000.00<br>3,000.00<br>5,000.00<br>5,000.00                                                                                                    | til Amoun<br>Account Currency<br>Amount<br>3,000.00<br>1,000.00<br>1,000.00<br>1,000.00<br>1,000.00<br>1,000.00<br>5,000.00                                                                                                    | Amount Cleared<br>Cleared Date<br>3,000.00 01-OCT<br>1,000.00 01-OCT<br>1,000.00 01-OCT<br>1,000.00 01-OCT<br>1,000.00 01-OCT<br>3,000.00 02-MAF<br>5 000.00 02-MAF                                                                                                | Armo<br>Armo<br>Previo<br>-2014<br>-2014<br>-2014<br>-2014<br>-2014<br>-2014<br>-2014<br>-2014<br>-2014<br>-2014<br>-2014                                            | Value                           | GL Date<br>GL Date<br>11-OCT-2014<br>11-OCT-2014<br>11-OCT-2014<br>11-OCT-2014<br>11-OCT-2014<br>11-OCT-2014<br>11-OCT-2014                                                                                                    | econcil<br>4,724<br>(<br>Vext<br>01-0CT-2014<br>01-0CT-2014<br>00-0CT-20 |
| 27<br>Fig. 27 | Select f<br>(Refer | the appro<br>to Fig. 27)<br>fransactions - 20-M/<br>Account UPV<br>n Exchange<br>ellane 00007<br>ellane 00010<br>ellane 00010<br>ellane 00010<br>ellane 10000<br>ellane 294173<br>ellane 02888                                              | Priate r<br>Y-2015, 1, Miss<br>/ LBP GF 3052<br>Reference<br>- Original -<br>Currency<br>PHP<br>PHP<br>PHP<br>PHP<br>PHP<br>PHP<br>PHP<br>PH                                                                                                    | eceipts un<br>Receipt,<br>2-1000-29<br>Organization<br>Amount<br>3,000.00<br>1,000.00<br>1,000.00<br>3,000.00<br>3 | til Amoun<br>Account Currency<br>Amount<br>3,000.00<br>1,000.00<br>1,000.00<br>1,000.00<br>3,000.00<br>3,000.00                                                                                                    | Amount Cleared<br>Cleared Date<br>3,000.00 01-OCT<br>1,000.00 01-OCT<br>1,000.00 01-OCT<br>1,000.00 01-OCT<br>1,000.00 01-OCT<br>3,000.00 02-MAF<br>5,550 00 20-MAN                                                                                                | Amo<br>Amo<br>Previo<br>-2014<br>-2014<br>-2014<br>-2014<br>-2014<br>-2014<br>-2014<br>-2014<br>-2014<br>-2014<br>-2015<br>-2015                                     | Value                           | GL Date<br>GL Date<br>D1-OCT-2014<br>D1-OCT-2014<br>D1-OCT-2014<br>D1-OCT-2014<br>D1-OCT-2014<br>D1-OCT-2014<br>D1-OCT-2014<br>D1-DEC-2015<br>D1-DEC-2015                                                                                                    | econcil<br>4,724<br>01-0CT-2014<br>01-0CT-2014<br>00-0CT-2014<br>00-0CT-2014<br>00-0CT-2014<br>00-0CT-2014<br>00-0    |
| 27<br>Fig. 27 | Select f<br>(Refer | the appro<br>to Fig. 27)<br>fransactions - 20-M/<br>Account UPV<br>n Exchange<br>ellane 00007<br>ellane 00010<br>ellane 00010<br>ellane 00010<br>ellane 10000<br>ellane 294172<br>ellane 294173<br>ellane 9868<br>ellane 9968               | Priate r<br>Y-2015, 1, Mission<br>/ LBP GF 3052<br>Reference<br>- Original -<br>Currency<br>PHP<br>PHP<br>PHP<br>PHP<br>PHP<br>PHP<br>PHP<br>PH                                                                                                    | eceipts un<br>Receipt,<br>2-1000-29<br>Organization<br>Amount<br>3,000.00<br>1,000.00<br>1,000.00<br>3,000.00<br>6,000.00<br>3,569.00<br>8,569.00<br>8,569.00                                                                                                    | til Amoun                                                                                                    | Amount Cleared<br>Cleared Date<br>3,000.00 01-OCT<br>1,000.00 01-OCT<br>1,000.00 01-OCT<br>1,000.00 01-OCT<br>1,000.00 01-OCT<br>3,000.00 02-MAF<br>6,000.00 02-MAF<br>3,569.00 20-MA<br>899.00 20-MA                                                              | Amo<br>Amo<br>Previo<br>-2014<br>-2014<br>-2014<br>-2014<br>-2014<br>-2014<br>-2014<br>-2014<br>-2015<br>-2015                                                       | Value                           | GL Date<br>GL Date<br>01-0CT-2014<br>01-0CT-2014<br>01-0CT-2014<br>01-0CT-2014<br>01-0CT-2014<br>01-0CC-2015<br>01-DEC-2015<br>01-DEC-2015                                                                                                    | Econcil<br>4,728<br>01-0CT-2014<br>01-0CT-2014<br>01-0    |
| 27<br>Fig. 27 | Select f<br>(Refer | the appro<br>to Fig. 27)<br>Transactions - 20-M/<br>Account UPV<br>n Exchange<br>ellane 00007<br>ellane 00010<br>ellane 10000<br>ellane 10000<br>ellane 294172<br>ellane 294173<br>ellane 9988<br>ellane 9998                               | Priate r<br>V-2015, 1, Miss<br>/ LBP GF 3052<br>Reference<br>- Original -<br>Currency<br>PHP<br>PHP<br>PHP<br>PHP<br>PHP<br>PHP<br>PHP<br>PH                                                                                                    | eceipts un<br>Receipt<br>2-1000-29<br>Organization<br>Amount<br>3,000.00<br>1,000.00<br>1,000.00<br>1,000.00<br>3,000.00<br>3,000.0                                                                                                    | til Amoun<br>Account Currency<br>Amount<br>3,000.00<br>1,000.00<br>1,000.00<br>1,000.00<br>1,000.00<br>3,000.00<br>3,000.00<br>3,569.00<br>258.00                                                                                                    | Amount Cleared<br>Cleared Date<br>3,000.00 01-OCT<br>1,000.00 01-OCT<br>1,000.00 01-OCT<br>1,000.00 01-OCT<br>1,000.00 01-OCT<br>1,000.00 01-OCT<br>3,000.00 02-MAF<br>6,000.00 02-MAF<br>3,569.00 20-MA<br>899.00 20-MA                                           | Amo<br>Amo<br>Previo<br>2014<br>2014<br>2014<br>2014<br>2014<br>2014<br>2014<br>2014                                                                                 | Value                           | GL Date<br>GL Date<br>01-OCT-2014<br>01-OCT-2014<br>01-OCT-2014<br>01-OCT-2014<br>01-OCT-2014<br>01-OCT-2015<br>01-DEC-2015<br>01-DEC-2015                                                                                                    | econcil<br>4,724<br>(<br>Uext<br>01-0CT-2014<br>01-0CT-2014<br>01-0CT-20 |
| 27<br>Fig. 27 | Select f<br>(Refer | the appro<br>to Fig. 27)<br>fransactions - 20-M/<br>Account UP/<br>an Exchange<br>ellane 00007<br>ellane 00010<br>ellane 00010<br>ellane 10000<br>ellane 294173<br>ellane 294173<br>ellane 9998<br>ellane 9999<br>ellane RECON-001          | V-2015, 1, Miss<br>V-2015, 1, Miss<br>/ LBP GF 3052<br>Reference<br>- Original -<br>Currency<br>PHP<br>PHP<br>PHP<br>PHP<br>PHP<br>PHP<br>PHP<br>PH                                                                                                    | eceipts un<br>Receipt,<br>2-1000-29<br>Organization<br>Amount<br>3,000.00<br>1,000.00<br>1,000.00<br>1,000.00<br>3,000.00<br>3 | til Amoun Account Currercy Amount 3,000.00 1,000.00 1,000.00 1,000.00 1,000.00 3,000.00 3,000.00 3,000.00 1,000.00 1,000 | Amount Cleared<br>Cleared Date<br>3,000.00 01-OCT<br>1,000.00 01-OCT<br>1,000.00 01-OCT<br>1,000.00 01-OCT<br>1,000.00 01-OCT<br>3,000.00 02-MAF<br>6,000.00 02-MAF<br>6,000.00 02-MAF<br>3,569.00 02-MAF<br>3,569.00 02-MAF<br>3,569.00 02-MAF<br>3,569.00 02-MAF | Armo<br>Armo<br>Previo<br>-2014<br>-2014<br>-2014<br>-2014<br>-2014<br>-2014<br>-2014<br>-2014<br>-2014<br>-2014<br>-2015<br>-2015<br>-2015                          | Value                           | GL Date<br>GL Date<br>GL DATE<br>GL DATE<br>GL | econcil<br>4,724<br>01-0cT-2014<br>01-0cT-2014<br>01-0cT-2014<br>01-0cT-2014<br>01-0cT-2014<br>01-0cT-2014<br>01-0cT-2014<br>01-0cT-2014<br>02-MAR-2011<br>20-MAY-2011<br>20-MAY-2011<br>20-MAY-2011<br>20-MAY-2011<br>20-MAY-2011                                                                                                    |
| 27<br>Fig. 27 | Select 1<br>(Refer | the appro<br>to Fig. 27)<br>Fransactions - 20-M/<br>Account UPV<br>n Exchange<br>Number<br>ellane 00007<br>ellane 00010<br>ellane 10000<br>ellane 10000<br>ellane 294172<br>ellane 294173<br>ellane 9868<br>ellane 9998<br>ellane RECON-001 | Priate r<br>Y-2015, 1, Miss<br>/ LBP GF 3052<br>Reference<br>- Original -<br>Currency<br>PHP<br>PHP<br>PHP<br>PHP<br>PHP<br>PHP<br>PHP<br>PH                                                                                                    | eceipts un<br>Receipt,<br>2-1000-29<br>Organization<br>Arnount<br>3,000.00<br>1,000.00<br>1,000.00<br>1,000.00<br>3,000.00<br>3,000.00<br>3,000.00<br>3,569.00<br>899.00<br>256.00<br>12,000.00                                                                                                    | til Amoun                                                                                                    | Amount Cleared<br>Cleared Date<br>3,000.00 01-OCT<br>1,000.00 01-OCT<br>1,000.00 01-OCT<br>1,000.00 01-OCT<br>1,000.00 01-OCT<br>1,000.00 01-OCT<br>3,000.00 02-MAF<br>6,000.00 02-MAF<br>6,000.00 02-MAF<br>3,569.00 20-MAY<br>899.00 20-MAY<br>258.00 20-MAY     | Ame<br>Ame<br>Previo<br>-2014<br>-2014<br>-2014<br>-2014<br>-2014<br>-2014<br>-2014<br>-2014<br>-2014<br>-2014<br>-2014<br>-2014<br>-2015<br>-2015<br>-2015<br>-2015 | Value                           | GL Date<br>GL Date<br>01-0CT-2014<br>01-0CT-2014<br>01-0CT-2014<br>01-0CT-2014<br>01-0CT-2014<br>01-0CT-2014<br>01-0CT-2014<br>01-0CT-2015<br>01-DEC-2015<br>01-DEC-2015                                                                                                    | Econcil<br>4,728<br>01-0CT-2014<br>01-0CT-2014<br>01-0CT-2014<br>01-0CT-2014<br>01-0CT-2014<br>01-0CT-2014<br>01-0CT-2014<br>02-MAR-2019<br>20-MAY-2019<br>20-MAY-2019<br>20-MAY-2019                                                                                                    |
| 27<br>Fig. 27 | Select f<br>(Refer | the appro<br>to Fig. 27)<br>Transactions - 20-M/<br>Account UP/<br>a Exchange<br>ellane 00007<br>ellane 00010<br>ellane 10000<br>ellane 10000<br>ellane 294172<br>ellane 294173<br>ellane 9998<br>ellane 9999<br>ellane RECON-001           | Priate r<br>V-2015, 1, Miss<br>/ LBP GF 3052<br>Reference<br>- Original -<br>Currency<br>PHP<br>PHP<br>PHP<br>PHP<br>PHP<br>PHP<br>PHP<br>PH                                                                                                    | eceipts un<br>Receipt,<br>2-1000-29<br>Organization<br>Amount<br>3,000.00<br>1,000.00<br>1,000.00<br>3,000.00<br>3 | til Amoun Account Currercy Amount 3,000.00 1,000.00 1,000.00 1,000.00 1,000.00 3,000.00 3,000.00 3,609.00 3,669.00 12,000.00 12,000.00 12,000.00 12,000.00 12,000.00 12,000.00 12,000.00 12,000.00 12,000.00 12,000.00 12,000.00 12,000.00 12,000.00 12,000.00 12,000.00 12,000.00 12,000.00 12,000.00 12,000.00 10,000,00 10,000,00 10,000,00 10,000,00                                                                                                    | Amount Cleared<br>Cleared Date<br>3,000.00 01-OCT<br>1,000.00 01-OCT<br>1,000.00 01-OCT<br>1,000.00 01-OCT<br>1,000.00 01-OCT<br>3,000.00 02-MAF<br>3,569.00 20-MAY<br>3,569.00 20-MAY<br>258.00 20-MAY<br>12,000.00 06-MAF<br>Maturity Date                       | Amo<br>Amo<br>Previo<br>2014<br>2014<br>2014<br>2014<br>2014<br>2014<br>2014<br>2014                                                                                 | Value                           | GL Date<br>01-OCT-2014<br>01-OCT-2014<br>01-OCT-2014<br>01-OCT-2014<br>01-OCT-2014<br>01-OCT-2014<br>01-OCT-2014<br>01-OCT-2014<br>01-OEC-2015<br>01-DEC-2015<br>01-DEC-2015<br>01-DEC-2015<br>01-DEC-2015<br>01-DEC-2015                                                                                                    | Econcil<br>4,726<br>01-0CT-2014<br>01-0CT-2014<br>01-0    |

| No. |  |
|-----|--|
|-----|--|

|         | 🖸 Bank Stater                                       | nent Lines - 2015 | 052  | )      |                |             |             |                  |           |         |            |      |   |
|---------|-----------------------------------------------------|-------------------|------|--------|----------------|-------------|-------------|------------------|-----------|---------|------------|------|---|
|         |                                                     |                   |      |        |                |             |             | 0.455 040522 000 |           |         |            | 14.5 | ~ |
|         | Account UBP-CA No. 0455-010533-000 Date 20-MAY-2015 |                   |      |        |                |             |             |                  |           |         |            |      |   |
|         | Amounts                                             | Exchange          | Refe | erence | Description    |             |             |                  |           |         |            |      |   |
|         |                                                     |                   |      |        |                |             |             |                  |           |         |            |      |   |
|         | Line                                                | Tuna              |      | Codo   | Number         | Transaction | Value Data  | Amount           | Amount    | Charman | Status     | r 1  |   |
|         |                                                     | Payment           | -    | DCE    | 226            | 20-MAY-2015 | 20-MAY-2015 | 5.000.00         | 5,000.00  | Charges | Reconciled |      |   |
|         | 2                                                   | Payment           | -    | DCE    | 227            | 20-MAY-2015 | 20-MAY-2015 | 70,000.00        | 70,000.00 |         | Reconciled |      |   |
|         | 3                                                   | Payment           | -    | DCE    | 228            | 20-MAY-2015 | 20-MAY-2015 | 13,456.79        | 13,456.79 |         | Reconciled | Π,   |   |
|         | 4                                                   | Misc Receipt      | -    | CSD    | 111            | 20-MAY-2015 | 20-MAY-2015 | 4,726.00         |           |         | Reconciled |      |   |
| Fig. 28 | 5                                                   | Misc Receipt      | •    | 420    |                | 20-MAY-2015 | 20-MAY-2015 | 1,000.00         |           |         | Reconciled |      |   |
|         | 6                                                   | Misc Payment      | *    | SVC    |                | 20-MAY-2015 | 20-MAY-2015 | 5,000.00         |           |         | Reconciled |      |   |
|         |                                                     | ]                 | -    |        |                |             |             |                  |           |         |            |      |   |
|         |                                                     |                   | -    |        |                |             |             |                  |           |         |            |      |   |
|         |                                                     | <u></u>           | -    |        |                |             |             |                  |           |         |            |      |   |
|         |                                                     |                   | _    |        |                |             |             |                  |           |         |            |      |   |
|         |                                                     |                   |      |        |                |             |             |                  |           |         |            |      |   |
|         |                                                     | 1                 | Ţ    |        |                |             |             | L                |           |         |            |      | _ |
|         |                                                     |                   |      |        |                |             |             |                  |           |         |            |      | ۲ |
|         |                                                     |                   |      |        |                |             |             |                  |           |         |            |      |   |
|         |                                                     | Mark              |      |        | <u>C</u> reate |             | Errors      | Be               | econciled |         | Available  |      |   |
|         |                                                     |                   |      |        |                |             |             |                  |           |         |            |      |   |